Quick Reference Card – Subaward PO Transaction Codes (t-codes)

#### Subaward Purchase Order Transaction Codes (t-codes)

**Process:** Transaction Codes (t-codes) available to display subaward purchase order information and invoice documentation.

- **1.** ZMM\_SUBAWARD\_INV\_HIS Subaward Invoice History Report
  - a. Based on PO number
  - b. Lists all subaward invoices approved and awaiting approval
- 2. ME23N Display Purchase Order
  - a. Based on PO number
  - b. Lists PO period of performance dates, PO validity dates, invoices entered, invoice documentation and payment details
- **3.** ME2K Purch. Orders by Account Assignment
  - a. Based on grant/WBS number
  - b. Lists summary of POs, vendor, PO budget and PO available balance
- 4. Z\_MMEKPO Open Purchase Orders
  - a. Based on PO number
  - b. Lists PO budget amount, PO encumbered amount, invoiced amount and open (remaining) PO balance
- **5.** ZECM\_FIDOCS Financial Documents with Attachments
  - a. Based on document number or reference document number
    - b. Lists attachments
- 6. FB03 Display Document
  - a. Based on document number
  - b. Lists transaction details such as document & posting dates and GLs used

| 1. ZMM_SU                                               | JBAWAR                                             | RD_INV_HIS – Subaward Invoice History Report                                                                                                    |  |  |  |  |  |  |
|---------------------------------------------------------|----------------------------------------------------|----------------------------------------------------------------------------------------------------|--|--|--|--|--|--|
|                                                         |                                                    | Based on PO number                                                                                                    |  |  |  |  |  |  |
|                                                         |                                                    | Lists all subaward invoices approved and awaiting approval                                                                                                    |  |  |  |  |  |  |
| Enter PO number and execute                             |                                                    |                                                                                                    |  |  |  |  |  |  |
|                                                         |                                                    | Company Code UK00 Q                                                                                                    |  |  |  |  |  |  |
|                                                         |                                                    | Purchasing Document [7800004460]                                                                                                    |  |  |  |  |  |  |
| Lists invoices entered;<br>approved and awaiting        |                                                    |                                                                                                    |  |  |  |  |  |  |
| approval                                                | Invoice No. Refere                                 | erence Invoice Date Posting Date Receive Date Purch.Doc. Gross amnt Approver Days Decision Grant                                                                                                    |  |  |  |  |  |  |
|                                                         | <u>5107684774</u> 36367<br><u>5107684774</u> 36367 | 10/3-GC-1         11/20/2018         12/03/2018         11/20/2018         12/03/2018         12/03/2018         2000004100         37.11.13         Rev         ANNAP2         10         AFFRONCE         220000201           3673-GC-1         11/26/2018         12/03/2018         11/28/2018         7800004460         3,714.43         PI         AFFRONCE         320000201           3673-GC-1         11/26/2018         12/03/2018         11/28/2018         7800004460         3,714.43         PI         AFFRONCE         320000201 |  |  |  |  |  |  |
| <b>Note:</b> There v<br>line for SIR and<br>for PI/SIDA | vill be one<br>d one line                          |                                                                                                    |  |  |  |  |  |  |
| If the Decision                                         | field is                                           |                                                                                                    |  |  |  |  |  |  |
| blank, the SIR                                          | or PI has                                          |                                                                                                    |  |  |  |  |  |  |
| not approved t                                          | he invoice:                                        | Invoice No. Reference Gross amnt Approver Days Decision End Date Grant                                                                                                    |  |  |  |  |  |  |
| If the End Date                                         | e field is                                         | 5107850767 363673-GC-6 1.628.36 PI ATFALL2 7 4PPK0VED 3200002016                                                                                                    |  |  |  |  |  |  |
| blank, the PI h                                         | ias not                                            |                                                                                                    |  |  |  |  |  |  |
| approved the i                                          | nvoice                                             |                                                                                                    |  |  |  |  |  |  |
| To display invo                                         | pice                                               | Invoice No. Drilling into the invoice takes you to the                                                                                                    |  |  |  |  |  |  |
| details, click or                                       | n the                                              | 5107850767 <b>Transaction</b> details outlined below in ME23N.                                                                                                    |  |  |  |  |  |  |
|                                                         | •                                                  |                                                                                                    |  |  |  |  |  |  |
| To display PU of                                        | details,                                           | Purch.Doc. Drilling into the PO takes you to ME23N which is                                                                                                    |  |  |  |  |  |  |
|                                                         | -                                                  | 7800004460 outlined below.                                                                                                    |  |  |  |  |  |  |
|                                                         |                                                    | Dunche on Onder                                                                                                    |  |  |  |  |  |  |
| 2. ME23N                                                | – Display                                          | y Purchase Order                                                                                                    |  |  |  |  |  |  |
|                                                         |                                                    | Based on PO number                                                                                                    |  |  |  |  |  |  |
|                                                         |                                                    | Lists PO period of performance dates, PO validity dates, invoices entered, invoice documentation and payment details                                                                                                    |  |  |  |  |  |  |
| Select Purchase Order in the top menu                   |                                                    |                                                                                                    |  |  |  |  |  |  |
|                                                         |                                                    |                                                                                                    |  |  |  |  |  |  |
| Then select Other                                       |                                                    | Create F6                                                                                                    |  |  |  |  |  |  |
| Purchase Orde                                           | r                                                  | Display/Change F7                                                                                                    |  |  |  |  |  |  |
|                                                         |                                                    | <u>S</u> ave                                                                                                    |  |  |  |  |  |  |
|                                                         |                                                    | Save and Output                                                                                                    |  |  |  |  |  |  |
|                                                         |                                                    | The Check                                                                                                    |  |  |  |  |  |  |
|                                                         |                                                    | Exit Shift+F3                                                                                                    |  |  |  |  |  |  |

| Enter DO number and             |                                                                                                    |  |  |  |  |  |  |  |  |
|---------------------------------|----------------------------------------------------------------------------------------------------|--|--|--|--|--|--|--|--|
| coloct Bur, Order               | 🔄 Select Document                                                                                                   |  |  |  |  |  |  |  |  |
| Select Pul. Older               | Bur Order                                                                                                    |  |  |  |  |  |  |  |  |
|                                 |                                                                                                    |  |  |  |  |  |  |  |  |
|                                 |                                                                                                    |  |  |  |  |  |  |  |  |
|                                 | OPur. Order                                                                                                    |  |  |  |  |  |  |  |  |
|                                 | OPurch. Requisition                                                                                                 |  |  |  |  |  |  |  |  |
|                                 | ○ SRM Contract                                                                                                    |  |  |  |  |  |  |  |  |
|                                 |                                                                                                    |  |  |  |  |  |  |  |  |
|                                 |                                                                                                    |  |  |  |  |  |  |  |  |
|                                 | Other Document 🔀                                                                                                    |  |  |  |  |  |  |  |  |
| Header section shows            |                                                                                                    |  |  |  |  |  |  |  |  |
| period of performance           | Period of Performance: March 1, 2016<br>through February 28, 2017. (SCM 4/11/16)                                    |  |  |  |  |  |  |  |  |
| (Texts tab)                     |                                                                                                    |  |  |  |  |  |  |  |  |
|                                 |                                                                                                    |  |  |  |  |  |  |  |  |
| Note: Use scroll bar to         |                                                                                                    |  |  |  |  |  |  |  |  |
| view amendments and             | Amendment No.1: This amendment extends                                                                              |  |  |  |  |  |  |  |  |
| extended dates                  | the current performance period end date                                                                             |  |  |  |  |  |  |  |  |
|                                 |                                                                                                    |  |  |  |  |  |  |  |  |
| Header section shows            |                                                                                                    |  |  |  |  |  |  |  |  |
| Validity dates (Additional      | Partners Additional Data                                                                                            |  |  |  |  |  |  |  |  |
| Data tab)                       |                                                                                                    |  |  |  |  |  |  |  |  |
| Noto: Validity datas are        | Validity Start 03/01/2016                                                                                           |  |  |  |  |  |  |  |  |
| the dates in which an           |                                                                                                    |  |  |  |  |  |  |  |  |
| invoice should be               | Validity End 04/15/2019                                                                                             |  |  |  |  |  |  |  |  |
| processed within.               |                                                                                                    |  |  |  |  |  |  |  |  |
| Items section details           |                                                                                                    |  |  |  |  |  |  |  |  |
| portion budgeted to GLs         | Itm A I Short Text PO Quan Deliv. Date Net Price Curr Per Mati Group                                                |  |  |  |  |  |  |  |  |
| under \$25K and/or over         | 1 P B 3048112943-16-179 103/01/2016 25,000.00 USD 1 Sub-Awards                                                      |  |  |  |  |  |  |  |  |
| \$25K                           | 2 P B 3048112943-16-179 103/01/2016 12,500.00USD 1 Sub-Awards                                                       |  |  |  |  |  |  |  |  |
| Items details section           |                                                                                                    |  |  |  |  |  |  |  |  |
| lists invoices entered          |                                                                                                    |  |  |  |  |  |  |  |  |
| (purchase order history         | nent / Purchase Order History / Te                                                                                  |  |  |  |  |  |  |  |  |
| tab).                           |                                                                                                    |  |  |  |  |  |  |  |  |
| Select 1 or 2 in the            |                                                                                                    |  |  |  |  |  |  |  |  |
| dropdown for invoices           |                                                                                                    |  |  |  |  |  |  |  |  |
| posted to the GL under          | M [ [ ] 3048112943-16-179 hedule                                                                                    |  |  |  |  |  |  |  |  |
| \$25K or over \$25K             |                                                                                                    |  |  |  |  |  |  |  |  |
| Notes This list is sludge       | Material Doc Item Posting Date $\Sigma$ Quantity OUn $\Sigma$ Qty in $\Sigma$ Amt.in loc.cur. O( $\Sigma$ Reference |  |  |  |  |  |  |  |  |
| <b>Note:</b> This list includes | <u>510/081803</u> 1 01/10/2017 5,165.00 5 INV 1                                                                     |  |  |  |  |  |  |  |  |
| invoices approved and           | <u>510/11839/</u> 1 03/02/2017 4,129.92 4 JNV 2                                                                     |  |  |  |  |  |  |  |  |
|                                 | 5107532972 1 05/25/2017 5,065.54 5,075 5                                                                            |  |  |  |  |  |  |  |  |
| <b>Reminder:</b> The total      | voice receipt                                                                                                    |  |  |  |  |  |  |  |  |
| of both lists should            | Material Doc Item Posting Date $\Sigma$ Quantity QUID $\Sigma$ Oty in $\Sigma$ Amt in loc cur QUE Reference         |  |  |  |  |  |  |  |  |
| balance to the                  | 5107533873 2 06/28/2018 5.77 5 INV 4                                                                                |  |  |  |  |  |  |  |  |
| cumulative balance              | 5107647590 2 10/26/2018 3,262.94 3 INV 5                                                                            |  |  |  |  |  |  |  |  |
|                                 | 5107659185 2 11/07/2018 4,491.20 4 INV 6                                                                            |  |  |  |  |  |  |  |  |
|                                 | 5107694211 2 12/12/2018 4,591.46 4 INV NO. 7                                                                        |  |  |  |  |  |  |  |  |
|                                 | 5107803356 2 04/04/2019 148.63 1 INV 8                                                                              |  |  |  |  |  |  |  |  |
|                                 | voice receipt = 12,500.00 =                                                                                         |  |  |  |  |  |  |  |  |

| To display invoice<br>documentation, click on<br>Material Document<br>number                                                                                             | Material Doc<br>5107533873<br>5107647590<br>5107694211<br>5107803356                                                                       |
|----------------------------------------------------------------------------------------------------|----------------------------------------------------------------------------------------------------|
| Click Follow-On<br>Documents                                                                                                    | Display Invoice Document 51         Hide PO structure       Follow-On Documents                                                            |
| Double click Doc<br>Number next to<br>Accounting document                                                                                                    | Doc. Number Object type text<br>5101213430 Accounting document<br>1032308888 Spec. purpose ledger<br>3027678148 Controlling Document       |
| Select Services for<br>Object icon in the upper<br>left corner next to<br>Document Overview<br>Then click Attachment<br>list                                             | Create   Attachment list   Private Note   Do   Send   Do   Relationships   Ca   Workflow   Re   Do   My Objects                            |
| Double click on the attachment to view                                                                                                    | Help for object services         OpenText Document Access         Icon Title         Inv 8 (Invoice)         Inv 8 (E-mail)                |
| To display payment<br>details, double click<br>vendor name                                                                                                    | AccountAccount short textAmount125683Auburn University148.63-530201Sub-Contract Exp>25K148.63                                              |
| Select Environment<br>from the top menu bar<br>then select Check<br>Information<br><b>Note:</b> If Check<br>Information is grayed<br>out, payment may not<br>be made yet | Environment System Help<br>Document Changes<br>Check Information<br>Payment Usage                                                          |
| Lists Check number,<br>Payment Date, Amount<br>paid and Check<br>encashment                                                                                              | Check informationCheck number101929070CurrencyUSDPayment date04/04/2019Amount paid148.63Check encashment04/16/2019Cash discount amount0.00 |

| 3. ME2K - Purch. Orders by Account Assignment |                                                                  |                   |              |               |      |            |  |  |
|-----------------------------------------------|------------------------------------------------------------------|-------------------|--------------|---------------|------|------------|--|--|
|                                               | Based on grant/WBS number                                        |                   |              |               |      |            |  |  |
|                                               |                                                                  |                   |              |               |      |            |  |  |
|                                               | Lists summary of POs, vendor, PO budget and PO available balance |                   |              |               |      |            |  |  |
| Click Variant and enter                       |                                                                  |                   |              |               |      |            |  |  |
| SPA CLOSING PO                                |                                                                  |                   |              |               |      |            |  |  |
|                                               | Cos 🗁 Find Variant                                               |                   |              |               |      |            |  |  |
|                                               | WE Variant                                                       |                   |              |               |      |            |  |  |
|                                               | Dra                                                              |                   |              |               |      |            |  |  |
| Enter grant/WBS in WBS                        |                                                                  |                   |              |               |      |            |  |  |
| element then execute                          | Cost center                                                      |                   |              |               |      |            |  |  |
|                                               | WBS element                                                      |                   |              |               |      |            |  |  |
|                                               |                                                                  | <u>1</u>          |              |               |      |            |  |  |
| Lists summary of PO                           | 7800004334 ZOPO 139555                                           | Icahn School Med  | icine Mo     | unt Sinai     | 027  | 07/05/2018 |  |  |
| agreements                                    | 00001                                                            | 3048113864-18-29  | 0            |               |      | 49101700   |  |  |
|                                               | B P UK00                                                         | 1                 | AU           | 25,000.00     | USD  | 1 AU       |  |  |
|                                               | WBS Element 304811386                                            | 4                 |              |               |      |            |  |  |
|                                               | Still to be delivered                                            | 0                 | AU           | 0.00          | USD  | 0.00 %     |  |  |
|                                               | Still to be invoiced                                             | 0                 | AU           | 0.00          | USD  | 0.00 %     |  |  |
|                                               | 00002                                                            | 3048113864-18-29  | 0            |               |      | 49101700   |  |  |
|                                               | B P UK00                                                         | 1                 | AU           | 100,390.00    | USD  | 1 AU       |  |  |
|                                               | WBS Element 304811386                                            | 4                 |              |               |      |            |  |  |
|                                               | Still to be delivered                                            | 0                 | AU           | 0.00          | USD  | 0.00 %     |  |  |
|                                               | Still to be invoiced                                             | 1                 | AU           | 59,483.85     | USD  | 59.25 %    |  |  |
| D. Jacobard Amagazine                         | +                                                                |                   |              |               |      |            |  |  |
| Budgeted Amount                               | 7000004334 7020 139555                                           | Teahn School Med  | licine Mo    | unt Sinai     | 027  | 07/05/2018 |  |  |
|                                               | 00001                                                            | 3048113864-18-290 |              |               |      | 49101700   |  |  |
|                                               | B P UK00                                                         | 1                 |              | 25,000,00     | USD  | 1 AU       |  |  |
|                                               | WBS Element 304811386                                            | -                 | NO           | 20,000100     | 002  | 1 AU       |  |  |
|                                               | Still to be delivered                                            | 0                 | ΔIJ          | 0.00          | USD  | 0.00 %     |  |  |
|                                               | Still to be invoiced                                             | 0                 | AU           | 0.00          | USD  | 0.00 %     |  |  |
|                                               | 00002                                                            | 3048113864-18-290 |              |               |      | 49101700   |  |  |
|                                               | B P UK00                                                         | 1                 | AU 🛏         | 100.390.00    | USD  | 1 AU       |  |  |
|                                               | WBS Element 304811386                                            | 4                 | -            |               |      |            |  |  |
|                                               | Still to be delivered                                            | . 0               | AU           | 0.00          | USD  | 0.00 %     |  |  |
|                                               | Still to be invoiced                                             | 1                 | AU           | 59,483.85     | USD  | 59.25 %    |  |  |
| <b>BO</b>                                     |                                                                  |                   | •            |               |      | 1          |  |  |
| PO available balance                          | 2000004004 20D0 120555                                           | Traha Cabaal Mad  | ising Ma     |               | 0.27 | 07/05/2019 |  |  |
|                                               | 7800004334 20P0 139555                                           | Icann School med  | licine mo    | unt Sinai     | 027  | 07/05/2018 |  |  |
|                                               | B D UKOO                                                         | 3048113864-10-29  | 70           | 25 000 00     | USD  | 49101/00   |  |  |
|                                               | E P ONUU                                                         | 1                 | AU           | 25,000.00     | 050  | I AU       |  |  |
|                                               | Still to be delivered                                            | 4 0               | ATT          | 0.00          | USD  | 0.00.8     |  |  |
|                                               | Still to be invoiced                                             | 0                 | AU           | <b>A</b> 0.00 | USD  | 0.00 %     |  |  |
|                                               | 00002                                                            | 3048113864-18-29  | AU           | 0.00          | 055  | 49101700   |  |  |
|                                               | B P UK00                                                         | 1                 | 211          | 100.390.00    | USD  | 1 AU       |  |  |
|                                               | WBS Element 304811386                                            |                   | AV .         | 100,000.00    | 002  | 1          |  |  |
|                                               | Still to be delivered                                            | 1 0               | AU           | 0.00          | USD  | 0.00 %     |  |  |
|                                               | Still to be invoiced                                             | 1                 | AU           | 59.483.85     | USD  | 59.25 %    |  |  |
|                                               |                                                                  |                   |              | ,             |      |            |  |  |
| To view PO details, click                     |                                                                  |                   |              |               |      |            |  |  |
| on the PO number,                             |                                                                  |                   |              |               |      |            |  |  |
| vendor agreement                              | Drilling into the PO takes you to ME23N which is outlined above  |                   |              |               |      |            |  |  |
| number or hudget                              |                                                                  | .5 you to         | • •••••••••• | lo outilitet  | 455  |            |  |  |
| amount                                        |                                                                  |                   |              |               |      |            |  |  |
| amount                                        |                                                                  |                   |              |               |      |            |  |  |

| 4. Z_MMEKPO - Open Purchase Orders                                                                                                    |                                                                                                    |  |  |  |  |  |  |
|----------------------------------------------------------------------------------------------------|----------------------------------------------------------------------------------------------------|--|--|--|--|--|--|
|                                                                                                    | Based on PO number                                                                                                    |  |  |  |  |  |  |
|                                                                                                    | Lists PO budget amount, PO encumbered amount, invoiced amount and open (remaining) PO balance. Note: Invoiced amount includes invoices awaiting approval.                                                                                                    |  |  |  |  |  |  |
| Bullet Purchase Order                                                                                                    | Report Type                                                                                                    |  |  |  |  |  |  |
|                                                                                                    | O Cost Center                                                                                                    |  |  |  |  |  |  |
| Enter PO number then execute                                                                                                    | Document Parameters                                                                                                    |  |  |  |  |  |  |
| <b>Note:</b> Running by WBS only takes a long time to run                                                                                                    | Purchasing Document Number 7800004422                                                                                                    |  |  |  |  |  |  |
| If this message pops up, select continue                                                                                                    | No Cost Object Has Been Entered,<br>Please Ensure This Is Correct.                                                                                                    |  |  |  |  |  |  |
| Lists summary of the<br>POs vendor, PO budget,<br>invoiced amount and<br>remaining balance                                                                                                    | Purch.Doc.         Vendor         Name 1         P.O Total         Encumbered         Invoiced         Open           7800004422         338797         University of Louisville         38,000.00         38,000.00         31,915.13         6,084.87                                                                                                    |  |  |  |  |  |  |
| To view PO details, click                                                                                                    | Drilling into the PO takes you to ME23N which is outlined above                                                                                                    |  |  |  |  |  |  |
| the I O humber                                                                                                    |                                                                                                    |  |  |  |  |  |  |
| 5. ZECM_FIDOCS -                                                                                                    | Financial Documents with Attachments                                                                                                    |  |  |  |  |  |  |
| 5. ZECM_FIDOCS -                                                                                                    | Financial Documents with Attachments Based on document number or reference document number                                                                                                    |  |  |  |  |  |  |
| 5. ZECM_FIDOCS -                                                                                                    | Financial Documents with Attachments Based on document number or reference document number Lists attachments                                                                                                    |  |  |  |  |  |  |
| 5. ZECM_FIDOCS –                                                                                                    | Financial Documents with Attachments         Based on document number or reference document number         Lists attachments         Company Code                                                                                                    |  |  |  |  |  |  |
| 5. ZECM_FIDOCS –<br>Enter Company Code<br>UK00, Fiscal Year and<br>Document Type RE for                                                                                                    | Financial Documents with Attachments         Based on document number or reference document number         Lists attachments         Company Code       UK00         Fiscal Year       2019                                                                                                    |  |  |  |  |  |  |
| 5. ZECM_FIDOCS –<br>Enter Company Code<br>UK00, Fiscal Year and<br>Document Type RE for<br>subaward invoices                                                                                                    | Financial Documents with Attachments         Based on document number or reference document number         Lists attachments         Company Code       UK00         Fiscal Year       2019         Document Type       RE                                                                                                    |  |  |  |  |  |  |
| 5. ZECM_FIDOCS –<br>Enter Company Code<br>UK00, Fiscal Year and<br>Document Type RE for<br>subaward invoices<br>Enter Document Number<br>(generated by SAP) <b>OR</b>                                                                                                    | Financial Documents with Attachments         Based on document number or reference document number         Lists attachments         Company Code       UK00         Fiscal Year       2019         Document Type       RE         Document Number       510789166                                                                                                    |  |  |  |  |  |  |
| 5. ZECM_FIDOCS –<br>Enter Company Code<br>UK00, Fiscal Year and<br>Document Type RE for<br>subaward invoices<br>Enter Document Number<br>(generated by SAP) <b>OR</b><br>Enter Ref. Doc. Number<br>(invoice number)                                                                                                    | Financial Documents with Attachments         Based on document number or reference document number         Lists attachments         Company Code       UK00         Fiscal Year       2019         Document Type       RE         Document Number       510789166                                                                                                    |  |  |  |  |  |  |
| 5. ZECM_FIDOCS –<br>Enter Company Code<br>UK00, Fiscal Year and<br>Document Type RE for<br>subaward invoices<br>Enter Document Number<br>(generated by SAP) <b>OR</b><br>Enter Ref. Doc. Number<br>(invoice number)                                                                                                    | Financial Documents with Attachments         Based on document number or reference document number         Lists attachments         Company Code       UK00         Fiscal Year       2019         Document Type       RE         Document Number       510789166         Ref. Doc. Number       90139228                                                                                                    |  |  |  |  |  |  |
| 5. ZECM_FIDOCS –<br>Enter Company Code<br>UK00, Fiscal Year and<br>Document Type RE for<br>subaward invoices<br>Enter Document Number<br>(generated by SAP) OR<br>Enter Ref. Doc. Number<br>(invoice number)<br>Note: Must be entered                                                                                                    | Financial Documents with Attachments         Based on document number or reference document number         Lists attachments         Company Code       UK00         Fiscal Year       2019         Document Type       RE         Document Number       510789166         Ref. Doc. Number       90139228                                                                                                    |  |  |  |  |  |  |
| 5. ZECM_FIDOCS –<br>Enter Company Code<br>UK00, Fiscal Year and<br>Document Type RE for<br>subaward invoices<br>Enter Document Number<br>(generated by SAP) OR<br>Enter Ref. Doc. Number<br>(invoice number)<br>Note: Must be entered<br>exactly how APS keyed it<br>Variable Notes                                                        | Financial Documents with Attachments         Based on document number or reference document number         Lists attachments         Company Code       UK00         Fiscal Year       2019         Document Type       RE         Document Number       510789166         Ref. Doc. Number       90139228         Using Ref. Doc. Number returns all documents matching this criteria for all grants                                                                                                    |  |  |  |  |  |  |
| 5. ZECM_FIDOCS –<br>Enter Company Code<br>UK00, Fiscal Year and<br>Document Type RE for<br>subaward invoices<br>Enter Document Number<br>(generated by SAP) OR<br>Enter Ref. Doc. Number<br>(invoice number)<br>Note: Must be entered<br>exactly how APS keyed it<br>Variable Notes                                                        | Financial Documents with Attachments         Based on document number or reference document number         Lists attachments         Company Code       UK00         Fiscal Year       2019         Document Type       RE         Document Number       510789166         Ref. Doc. Number       90139228         Using Ref. Doc. Number returns all documents matching this criteria for all grants         Running by grant or WBS only takes a long time to run but works well when used in conjunction with other fields                                                          |  |  |  |  |  |  |
| 5. ZECM_FIDOCS –<br>Enter Company Code<br>UK00, Fiscal Year and<br>Document Type RE for<br>subaward invoices<br>Enter Document Number<br>(generated by SAP) OR<br>Enter Ref. Doc. Number<br>(invoice number)<br>Note: Must be entered<br>exactly how APS keyed it<br>Variable Notes                                                        | Financial Documents with Attachments         Based on document number or reference document number         Lists attachments         Company Code       UK00         Fiscal Year       2019         Document Type       RE         Document Number       510789166         Ref. Doc. Number       90139228         Using Ref. Doc. Number returns all documents matching this criteria for all grants         Running by grant or WBS only takes a long time to run but works well when used in conjunction with other fields                                                          |  |  |  |  |  |  |
| 5. ZECM_FIDOCS –<br>Enter Company Code<br>UK00, Fiscal Year and<br>Document Type RE for<br>subaward invoices<br>Enter Document Number<br>(generated by SAP) OR<br>Enter Ref. Doc. Number<br>(invoice number)<br>Note: Must be entered<br>exactly how APS keyed it<br>Variable Notes<br>Click on arrows to drill<br>down to the attachments | Financial Documents with Attachments         Based on document number or reference document number         Lists attachments         Company Code       UK00         Fiscal Year       2019         Document Type       RE         Document Number       510789166         Ref. Doc. Number       90139228         Using Ref. Doc. Number returns all documents matching this criteria for all grants         Running by grant or WBS only takes a long time to run but works well when used in conjunction with other fields         * Company Code: UK00         * Fiscal Year: 2019 |  |  |  |  |  |  |

| 6. FB03 – Display Document                                        |                                                                                                    |                                              |                        |          |            |                  |            |                                 |                            |
|-------------------------------------------------------------------|----------------------------------------------------------------------------------------------------|----------------------------------------------|------------------------|----------|------------|------------------|------------|---------------------------------|----------------------------|
|                                                                   | Based on document number                                                                                                    |                                              |                        |          |            |                  |            |                                 |                            |
|                                                                   | Lists transaction details such as document & posting dates and GLs used                                                                                                    |                                              |                        |          |            |                  |            |                                 |                            |
| Enter Document Number<br>(Accounting document)<br>and press enter | Document Number                                                                                                    |                                              |                        |          |            |                  |            |                                 |                            |
| Lists transaction details                                         | Doc.Type : RE ( Invoice - gross ) Normal document         Doc. Number 5101226657 Company Code UK00 Fiscal Year 2019         Doc. Date 05/16/2019 Fosting Date 05/22/2019 Period 11         Calculate Tax C         Ref.Doc. INV 011-YEAR 2         Doc. Currency USD |                                              |                        |          |            |                  |            |                                 |                            |
|                                                                   | Itm Account                                                                                                    | Account short text                           | Amount                 | Cost Ctr | WBS elem.  | Funds ctr        | Fund       | Text                            | Assignment                 |
|                                                                   | 1 139555<br>2 530201                                                                                                    | Icahn School Medicin<br>Sub-Contract Exp>25K | 4,289.49-<br>4,289.49  |          | 3048113864 | 1222003156       | 0226000040 | *Sub-Award: 3048113864-18-290   | 51012266572019<br>20190522 |
| To view invoice<br>attachments, select<br>Services for Object     | 1                                                                                                    | PI Do                                        | cument O               | vervi    | ew - I     | Displa           | <b>y</b> V | iewing attachmoutlined above in | ents is<br>1 ME23N         |
| To view payment details,<br>double click vendor                   | Account Account short text Amount Viewing payment detail                                                                                                    |                                              |                        |          |            | details<br>in    |            |                                 |                            |
| name                                                              | 139555<br>530201                                                                                                    | Icahn Schoo<br>Sub-Contrac                   | l Medicin<br>t Exp>25K | -        | 4,<br>4,   | 289.49<br>289.49 | _ M        | E23N                            |                            |